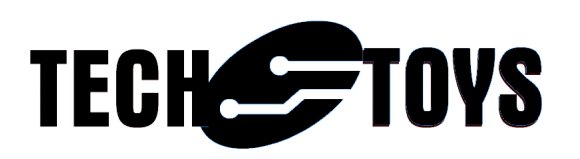

## **TouchGFX Customerization**

TechToys Company Unit 12, 9/F, Block B Sun Fung Centre 88 Kwok Shui Road Tsuen Wan Hong Kong Tel: 852-28576267 Fax: 852-28576216 Web site: www.TechToys.com.hk

## **Revision history**

| Date            | Revision | Changes          |
|-----------------|----------|------------------|
| 15th March 2016 | 1        | Initial release. |
|                 |          |                  |
|                 |          |                  |
|                 |          |                  |
|                 |          |                  |
|                 |          |                  |
|                 |          |                  |

First, download an evaluation copy of TouchGFX from the web site at http://touchgfx.com/. The only difference between an evaluation version with a paid license is the watermark appearing from time to time on the display.

At time of writing, the latest version is 4.5.0.

Demo in this guide uses version 4.4.1.

After download and extract to somewhere you find it convenient. In my case, I have extracted it to D:\projects\touchgfx-release-4.4.1-eval.

TouchGFX is a graphical framework much more sophisticated than those free/royalty free libraries in the market (in my opinion). The philosophy is that TouchGFX allows a developer to design from a stand point as a graphic designer. Simulation in Windows Visual Studio Express is possible for preview and deployment to real hardware afterwards.

From an embedded point of view, rendering is done via a frame buffer allocated in external SDRAM or internal SRAM. In our case of a 240x240 MIPI display, it is possible to use either external SDRAM on STM32F429I-disco board or, simply internal SRAM of STM32F429I MCU which has a 256KB SRAM (240\*240\*2 byte frame buffer = 115,200Byte for frame buffer).

Once you have extracted the code for TouchGFX, it is required to copy the driver code for SSD2805, SSD2541, nRF8001, and a new BoardConfiguration.cpp file.

Path to download these folders at : http://www.techtoys.com.hk/Displays/SSD2805EvalRelease3/Firmware/Touch GFX/driver.rar

Manually copy the 'ble' and 'thirdparty' folders to the path ..\framework\include\platform\driver.

In my case, the folders are located at D:\projects\touchgfx-release-4.4.1eval\touchgfx\framework\include\platform\driver.

| 🕌 driver                                       |                   |                    |             |
|------------------------------------------------|-------------------|--------------------|-------------|
| GOV 🎍 🔹 touchgfx 👻 framework 👻 include 👻 pl    | atform 👻 driver 👻 | 👻 🚺 Search driver  | <u> 2</u>   |
| Organize ▼ Include in library ▼ Share with ▼ E | Burn New folder   | 8==                | - 🗌 🔞       |
| ☆ Favorites                                    | Name *            | Date modified      | Туре        |
| E Desktop                                      | 🐌 ble             | 3/10/2016 2:27 PM  | File folder |
| Downloads                                      | ) button          | 12/7/2015 11:33 AM | File folder |
| Recent Places                                  | i2c               | 12/7/2015 11:33 AM | File folder |
|                                                | \mu lcd           | 12/7/2015 11:33 AM | File folder |
| •                                              | 鷆 thirdparty      | 3/11/2016 5:28 PM  | File folder |
| 肩 Libraries                                    | 鷆 touch           | 12/7/2015 11:33 AM | File folder |
| Documents                                      |                   |                    |             |

Next manually copy the file BoardConfiguration.cpp to replace the original one at .. \touchgfx\board\ST\STM32F429I-DISCO\source. It is advised to backup the old one prior to replacing it.

| 🔒 source                                                                                                    |                    |                    |                 | _     |   |  |  |
|----------------------------------------------------------------------------------------------------|--------------------|--------------------|-----------------|-------|---|--|--|
| 🕞 🕞 🖡 🔹 projects 🔹 touchgfx-release-4.4.1-eval 🔹 touchgfx 🔹 board 🔹 ST 🔹 STM32F429I-DISCO 🔹 source 🔹 🔹 🚺 Search source |                    |                    |                 |       |   |  |  |
| Organize 🔻 💐 Open 🔻 Burn New folder                                                                                    |                    |                    |                 | = - 1 | 0 |  |  |
| ☆ Favorites                                                                                                    | Name *             | Date modified      | Туре            | Size  |   |  |  |
| E Desktop                                                                                                    | \mu bsp            | 1/5/2016 12:33 PM  | File folder     |       |   |  |  |
| Downloads                                                                                                    | 🎍 vendor           | 12/7/2015 11:33 AM | File folder     |       |   |  |  |
| Recent Places                                                                                                    | BoardConfiguration | 3/14/2016 11:35 AM | C++ Source File | 17 KB |   |  |  |
| Drophox                                                                                                    | E CEIO             | 10/27/2015 8:27 AM | C++ Source File | 4.KB  |   |  |  |
|                                                                                                    |                    |                    |                 |       |   |  |  |

This step is very important because this BoardConfiguration.cpp file contains the code to direct TouchGFX framework to use the new MIPI display instead of the onboard 320x240 LCD.

In the function touchgfx\_init() you will find LCDController& hal referencing a new class defined in LCDControllerS6D04D2.hpp.

| Boar  | dConfiguration.cpp                                                                                                  |
|-------|----------------------------------------------------------------------------------------------------|
| 382   | <pre>//displayXferFB(rect.x, rect.y, rect.hidth, rect.height, (uint32 t)0xD0000000);</pre>                          |
| 383   | //displayXferFB(0, 0, DISP HOR RESOLUTION, DISP VER RESOLUTION, (uint32 t)0xD0000000);                              |
| 384   | }                                                                                                    |
| 385   | private:                                                                                                    |
| 386   | 1;                                                                                                    |
| 387   | #endif                                                                                                    |
| 388   | -*/                                                                                                    |
| 389   | <pre>void touchgfx init()</pre>                                                                                     |
| 390 🗄 |                                                                                                    |
| 391 🗄 | #ifdef USE_SSD2805_#6D04D2                                                                                          |
| 392   | <pre>//MyHAL&amp; halk (MyHAL&amp;) touchgfx_generic_init<myhal>(noDMA, display, tc, 240, 240, 0, 0);</myhal></pre> |
| 393   | LCDController& hal = (LCDController&)touchgfx_generic_init <lcdcontroller>(noDMA, display, tc, 24</lcdcontroller>   |
| 394   | hal.setFrameBufferStartAddress((uint16_t*)frameBuf0, 16, false, false);                                             |
| 395   | // This platform can handle simultaneous DMA and TFT accesses to SDRAM, so disable lock to incre                    |
| 396   | hal.lockDMAToFrontPorch(false);                                                                                     |
| 397   | <pre>#elif defined (USE_SSD196X)</pre>                                                                              |
| 398 🗄 | #ifdef USE_TY700TFT800480                                                                                           |
| 399   | LCDController& hal = (LCDController&)touchgfx_generic_init <lcdcontroller>(noDMA, display, tc, 80</lcdcontroller>   |
| 400   | <pre>#elif defined USE_TY430TFT480272</pre>                                                                         |
| 401   | LCDController& hal = (LCDController&)touchgfx_generic_init <lcdcontroller>(noDMA, display, tc, 48</lcdcontroller>   |
| 402   | - #endif                                                                                                    |
| 403   | hal.setFrameBufferStartAddress((uint16_t*)frameBuf0, 16, false, false);                                             |
| 404   | hal.lockDMAToFrontPorch(false);                                                                                     |
| 405   | #else                                                                                                    |
| 406   | HAL& hal = touchgfx_generic_init <stm32f4hal>(dma, display, tc, 240, 320, 0, 0);</stm32f4hal>                       |
| 407   | hal.setFrameBufferStartAddress((uint16_t*)frameBuf0);                                                               |
| 408   | #endif                                                                                                    |
| 400   |                                                                                                    |

The final step is to copy the source code of swipe analog clock demo 240x240 to the path D:\projects\touchgfx-release-4.4.1-eval\app\demo.

### Path to download this demo at:

http://www.techtoys.com.hk/Displays/SSD2805EvalRelease3/Firmware/Touch GFX/ClockDemo\_240x240.rar

| 🔒 demo                                                           |                                                                                      |                                                                                                    |                                                                         |            |    | _ |     |
|------------------------------------------------------------------|--------------------------------------------------------------------------------------|----------------------------------------------------------------------------------------------------|-------------------------------------------------------------------------|------------|----|---|-----|
| G ⊙ ↓ · Computer · Local Disk (D:) · projects                    | ▼ touchgfx-release-4.4.1-eval ▼ app ▼ demo ▼                                         |                                                                                                    | - [                                                                     | Search der | no |   | 2   |
| Organize 👻 Include in library 👻 Share with 👻 i                   | Burn New folder                                                                      |                                                                                                    |                                                                         |            |    |   | (?) |
| Favorites                                                        | Name ^                                                                               | Date modified                                                                                             | Туре                                                                    | Size       |    |   |     |
| Desktop<br>Downloads<br>Recent Places<br>Google Drive<br>Dropbox | ClockDemo_240x240<br>home_automation<br>touchgfx_demo2014<br>touchgfx_demo2014_small | 2/19/2016 8:38 PM<br>12/7/2015 11:33 AM<br>12/7/2015 11:33 AM<br>12/7/2015 11:33 AM<br>12/7/2015 11:33 AM | File folder<br>File folder<br>File folder<br>File folder<br>File folder |            | -  |   |     |
| Libraries<br>Documents<br>J Music                                | touchgir_demo2015_480x272_8MB touchgfr_demo2015_800x480                              | 12/7/2015 11:33 AM<br>12/7/2015 11:33 AM<br>1/5/2016 2:07 PM                                              | File folder<br>File folder                                              |            |    |   |     |

Finally, make sure you have access to Keil uVision5. You may download a trial MDK-Professional Trial License from http://www2.keil.com/mdk5/install/.

Go straight to installation and launch Keil uVision 5.

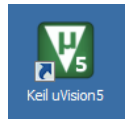

From Project→Open Project.

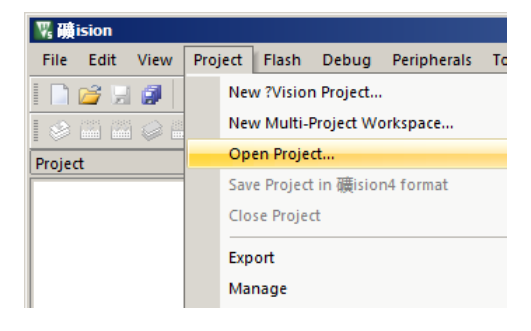

Browse to application.uvprojx at ...\app\demo\ClockDemo\_240x240\target\ST\STM32F429I-DISCO\Keil

| Vs Select Project File                                                                                                    |             |                   |                 |       |  |  |  |  |
|----------------------------------------------------------------------------------------------------|-------------|-------------------|-----------------|-------|--|--|--|--|
| Orgen → app → demo → ClockDemo_240x240 → target → ST → STM32F429I-DISCO → Keil →     ✓      ✓     ✓     ✓     ✓     ✓     ✓     ✓     ✓     ✓     ✓     ✓     ✓     ✓     ✓     ✓     ✓     ✓     ✓     ✓     ✓     ✓     ✓     ✓     ✓     ✓     ✓     ✓     ✓     ✓     ✓     ✓     ✓     ✓     ✓     ✓     ✓     ✓     ✓     ✓     ✓     ✓     ✓     ✓     ✓     ✓     ✓     ✓     ✓     ✓     ✓     ✓     ✓     ✓     ✓     ✓     ✓     ✓     ✓     ✓     ✓     ✓     ✓     ✓     ✓     ✓     ✓     ✓     ✓     ✓     ✓     ✓     ✓     ✓     ✓     ✓     ✓     ✓     ✓     ✓     ✓     ✓     ✓     ✓     ✓     ✓     ✓     ✓     ✓     ✓     ✓     ✓     ✓     ✓     ✓     ✓     ✓     ✓     ✓     ✓     ✓     ✓     ✓     ✓     ✓     ✓     ✓     ✓     ✓     ✓     ✓     ✓     ✓     ✓     ✓     ✓     ✓     ✓     ✓     ✓     ✓     ✓     ✓     ✓     ✓     ✓     ✓     ✓     ✓     ✓     ✓     ✓     ✓     ✓     ✓     ✓     ✓     ✓     ✓     ✓     ✓     ✓     ✓     ✓     ✓     ✓     ✓     ✓     ✓     ✓     ✓     ✓     ✓     ✓     ✓     ✓     ✓     ✓     ✓     ✓     ✓     ✓     ✓     ✓     ✓     ✓     ✓     ✓     ✓     ✓     ✓     ✓     ✓     ✓     ✓     ✓     ✓     ✓     ✓     ✓     ✓     ✓     ✓     ✓     ✓     ✓     ✓     ✓     ✓     ✓     ✓     ✓     ✓     ✓     ✓     ✓     ✓     ✓     ✓     ✓     ✓     ✓     ✓     ✓     ✓     ✓     ✓     ✓     ✓     ✓     ✓     ✓     ✓     ✓     ✓     ✓     ✓     ✓     ✓     ✓     ✓     ✓     ✓     ✓     ✓     ✓     ✓     ✓     ✓     ✓     ✓     ✓     ✓     ✓     ✓     ✓     ✓     ✓     ✓     ✓     ✓     ✓     ✓     ✓     ✓     ✓     ✓     ✓     ✓     ✓     ✓     ✓     ✓     ✓     ✓     ✓     ✓     ✓     ✓     ✓     ✓     ✓     ✓     ✓     ✓     ✓     ✓     ✓     ✓     ✓     ✓     ✓     ✓     ✓     ✓     ✓     ✓     ✓     ✓     ✓     ✓     ✓     ✓     ✓     ✓     ✓     ✓     ✓     ✓     ✓     ✓     ✓     ✓     ✓     ✓     ✓     ✓     ✓     ✓     ✓     ✓     ✓     ✓     ✓     ✓     ✓     ✓     ✓     ✓     ✓     ✓     ✓     ✓     ✓     ✓     ✓     ✓     ✓     ✓     ✓     ✓     ✓     ✓     ✓     ✓     ✓ |             |                   |                 |       |  |  |  |  |
| Organize 🔻 New folder                                                                                                    |             |                   |                 |       |  |  |  |  |
| 🔆 Favorites                                                                                                    | Name *      | Date modified     | Туре            | Size  |  |  |  |  |
| Desktop                                                                                                    | 🐌 Flash     | 3/9/2016 11:58 AM | File folder     |       |  |  |  |  |
| 🙀 Downloads<br>🗐 Recent Places<br>🛃 Google Drive                                                                                                    | ) Listings  | 2/19/2016 8:43 PM | File folder     |       |  |  |  |  |
|                                                                                                    | application | 2/19/2016 9:22 PM | 磺ision4 Project | 37 KB |  |  |  |  |

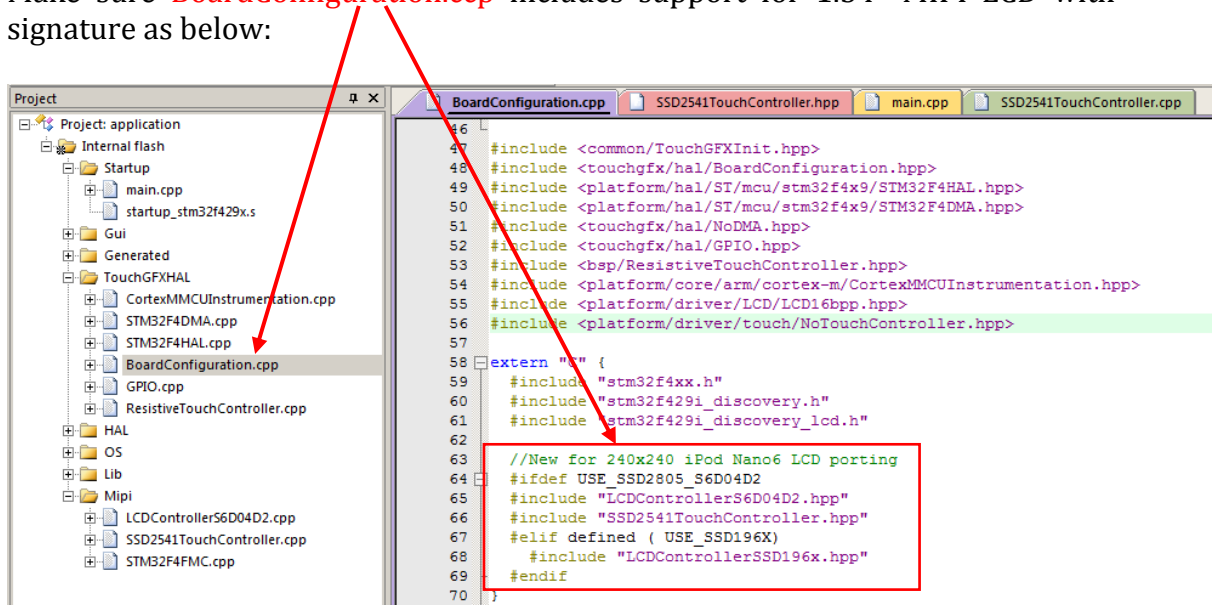

Make sure BoardConfiguration.ccp includes support for 1.54" MIPI LCD with

Project view as follow. The source code for SSD2541 & SSD2805 can be seen under the Mipi folder. Make sure it is available from the project workspace.

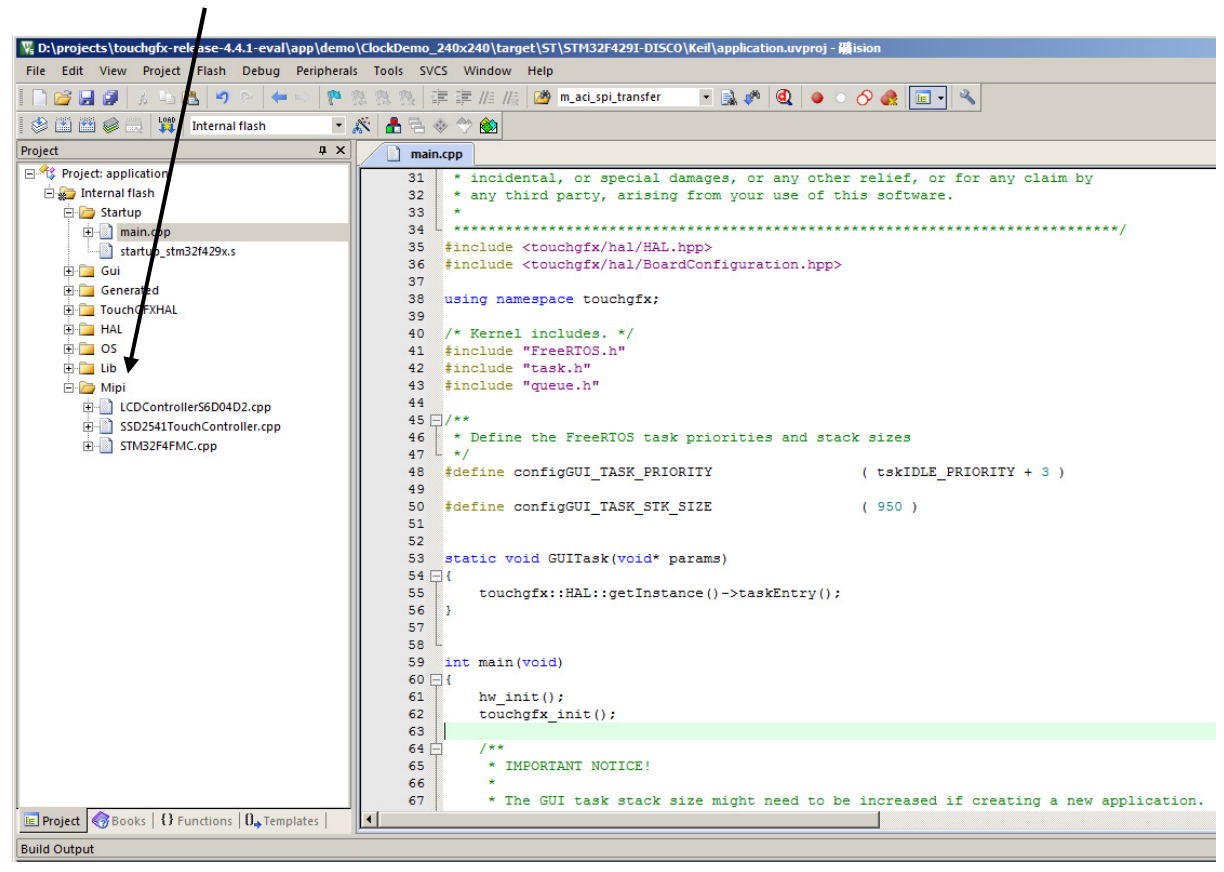

Next highlight on the project title with a right mouse click. Go to 'Options for Target 'Internal flash'. Select C/C++ tab.

| 🐺 Options for Targ             | et 'Internal fla | ish'       |         |            |                         |                |                   | X       |
|--------------------------------|------------------|------------|---------|------------|-------------------------|----------------|-------------------|---------|
| Device Target O                | utput Listing    | User C/C++ | Asm     | Linker   I | Debug   L               | Itilities      |                   |         |
| STMicroelectronics STM32F429ZI |                  |            |         |            |                         |                |                   |         |
| Xtal (MHz): 25.0               |                  |            |         |            | ieneration<br>Compiler: | Use latest i   | installed version |         |
| Operating system:              | None             |            | •       |            |                         | ,              |                   |         |
| System Viewer File:            | ,                |            |         | U:         | se Cross-M              | Iodule Optimiz | ation             |         |
| STM32F429x.SFR                 |                  |            |         | L n        | e MicroLl               | в              | 🔲 Big Endian      |         |
| Use Custom File                | e                |            |         | Floati     | ng Point H              | lardware:      | Use Single Prec   | ision 💌 |
| Read/Only Memo                 | ory Areas        |            |         | Read/\     | Write Mem               | ory Areas      |                   |         |
| default off-chip               | Start            | Size       | Startup | default    | off-chip                | Start          | Size              | Nolnit  |
| ROM1:                          |                  |            | 0       |            | RAM1:                   |                |                   |         |
| ROM2:                          |                  |            | 0       |            | RAM2:                   |                |                   |         |
| ROM3:                          |                  |            | 0       |            | RAM3:                   |                |                   |         |
| on-chip                        |                  |            |         |            | on-chip                 |                |                   |         |
| IROM1:                         | 0x8000000        | 0x200000   | •       |            | IRAM1:                  | 0x20000000     | 0x30000           |         |
| IROM2:                         |                  |            | 0       |            | IRAM2:                  | 0x10000000     | 0×10000           |         |
|                                |                  |            |         |            |                         |                |                   |         |
| OK Cancel Defaults Help        |                  |            |         |            |                         |                |                   |         |

# From Preproccessor Symbols under Define. Add two directives: *USE\_SSD2805\_S6D04D2 RELEASE\_3*

This is to "let Keil know" you are using a different LCD from the onboard 320x240 TFT onboard of STM32F429i-disco.

| Preprocessor Symbols<br>Define: x91_EVAL USE_STDPERIPH                                                                                                    | _DRIVER HSE_VALUE=8000000 USE_SSE                                                                                                    | 2805_S6D04D2 RELEASE_3                                                                                                    |
|----------------------------------------------------------------------------------------------------|----------------------------------------------------------------------------------------------------|----------------------------------------------------------------------------------------------------|
| Undefine:                                                                                                    |                                                                                                    |                                                                                                    |
| Anguage / Code Generation<br>Execute-only Code<br>Iptimization: Level 3 (-0.3)<br>Optimize for Time<br>Split Load and Store Multiple<br>One ELF Section per Function<br>Include<br>Paths<br>Misc | Strict ANSI C<br>Enum Container always int<br>Plain Char is Signed<br>Read-Only Position Independent<br>Read-Write Position Independent<br>Varget\include;\\\platform\os;\\ | Warnings:<br><ur> <li><unspecified></unspecified></li> <li>Thumb Mode</li> <li>No Auto Includes</li> <li>C99 Mode</li> </ur> |
| Controls<br>Compiler<br>control<br>string                                                                                                    | apcs=interwork -I\\\gui\include -I\\<br>erated\fonts\include -I\\\generated\im                                                                                              | .\\target\include -I\\  ages\include -I\\                                                                                    |

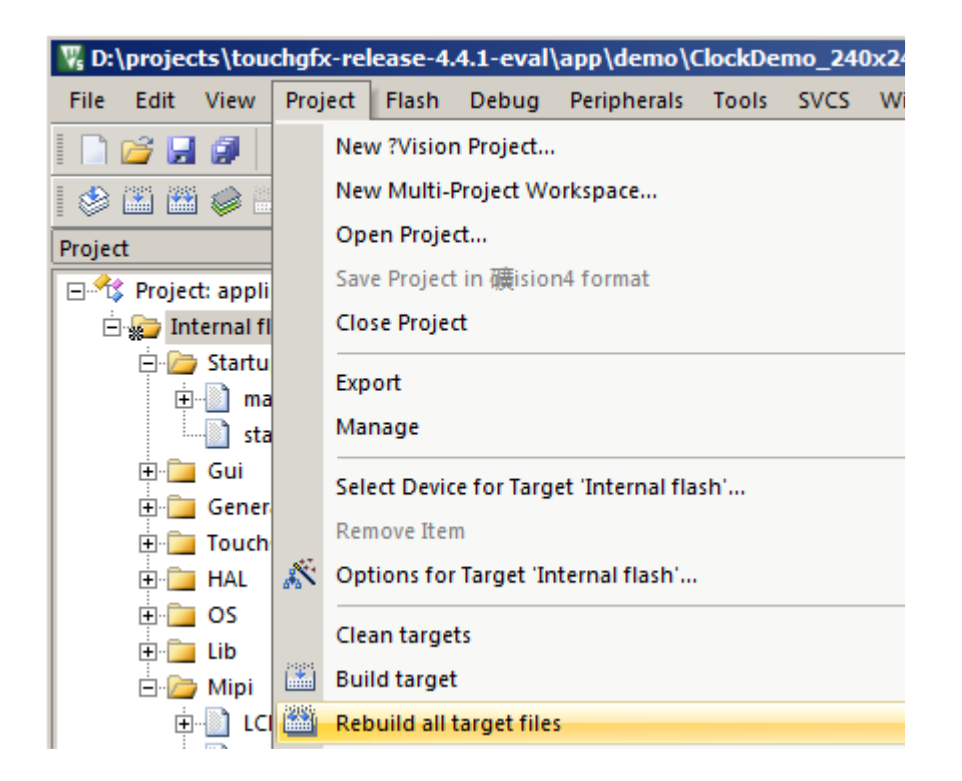

From Project $\rightarrow$ Rebuild all target files to build all.

Connect STM32F429i-disco to the PC. Highlight on the project title and select 'Options for target-...' to bring up this user interface. From Debug tab make sure ST-Link Debugger has been selected.

| 🐺 Options for Target 'Internal flash'                                                                                                    | ×                                                                                                    |
|----------------------------------------------------------------------------------------------------|----------------------------------------------------------------------------------------------------|
| Device Target Output Listing User C/C++ Asm                                                                                                    | Linker Debug Utilities                                                                                                    |
| C Use Simulator Settings                                                                                                    | Use: ST-Link Debugger     Settings                                                                                                    |
| Load Application at Startup Initialization File:                                                                                                    | Load Application at Startup     Run to main() Initialization File:     Edit                                                                                          |
| Restore Debug Session Settings         Image: Breakpoints       Image: Toolbox         Image: Breakpoints       Image: Toolbox         Image: Breakpoints       Image: | Restore Debug Session Settings         Image: Breakpoints       Image: Toolbox         Image: Watch Windows         Image: Memory Display       Image: System Viewer |
| CPU DLL: Parameter:<br>SARMCM3.DLL -MPU -REMAP                                                                                                    | Driver DLL: Parameter:<br>SARMCM3.DLL -MPU                                                                                                    |
| Dialog DLL: Parameter:<br>DCM.DLL -pCM4                                                                                                    | Dialog DLL: Parameter:<br>TCM.DLL pCM4                                                                                                    |
| OK Car                                                                                                    | Icel Defaults Help                                                                                                    |

#### Click OK to exit.

From Debug→Start/Stop Debug Session (Ctrl+F5) to start development.

| 🐺 D:\projects\touchgfx-release-4 | . <b>4.1</b> -e | val\app\demo\0    | lockDer | mo_24( | 0x240\tar | get\ST\STM32F429I-DISCO\Keil\application.uvproj - 🎆               |
|----------------------------------|-----------------|-------------------|---------|--------|-----------|-------------------------------------------------------------------|
| File Edit View Project Flash     | Deb             | ug Peripherals    | Tools   | SVCS   | Window    | Help                                                              |
| 🗋 🚅 🛃 🥔   3 🖦 🛍 🧐                | Q               | Start/Stop Debug  | Session |        | Ctrl+F5   | 🛛 🖄 m_aci_spi_transfer 🛛 🔹 🗟 🥐 🍭 🧅 💿                              |
| 🛯 🥸 🍱 🕮 🥔 🔜 📴 Interna            | RST             | Reset CPU         |         |        |           |                                                                   |
| Project                          |                 | Run               |         |        | E5        |                                                                   |
| 🖃 🍄 Project: application         |                 | Stop              |         |        |           | ental, or special damages, or any other                           |
| 🖻 🚛 Internal flash               |                 | stop              |         |        |           | hird party, arising from your use of th:                          |
| 📄 🦾 Startup                      | {*}             | Step              |         |        | F11       |                                                                   |
| main.cpp                         | -{}-            | Step Over         |         |        | F10       | ***************************************                           |
| startup_stm32f429x.              | (j)             | Step Out          |         | (      | Ctrl+F11  | <touchgfx hal="" hal.hpp=""></touchgfx>                           |
| 🗐 🛅 Gui                          |                 | Run to Cursor Lin | e       | (      | Ctrl+F10  | <pre><toucngix boardconfiguration.npp="" nai=""></toucngix></pre> |